ご利用の流れ

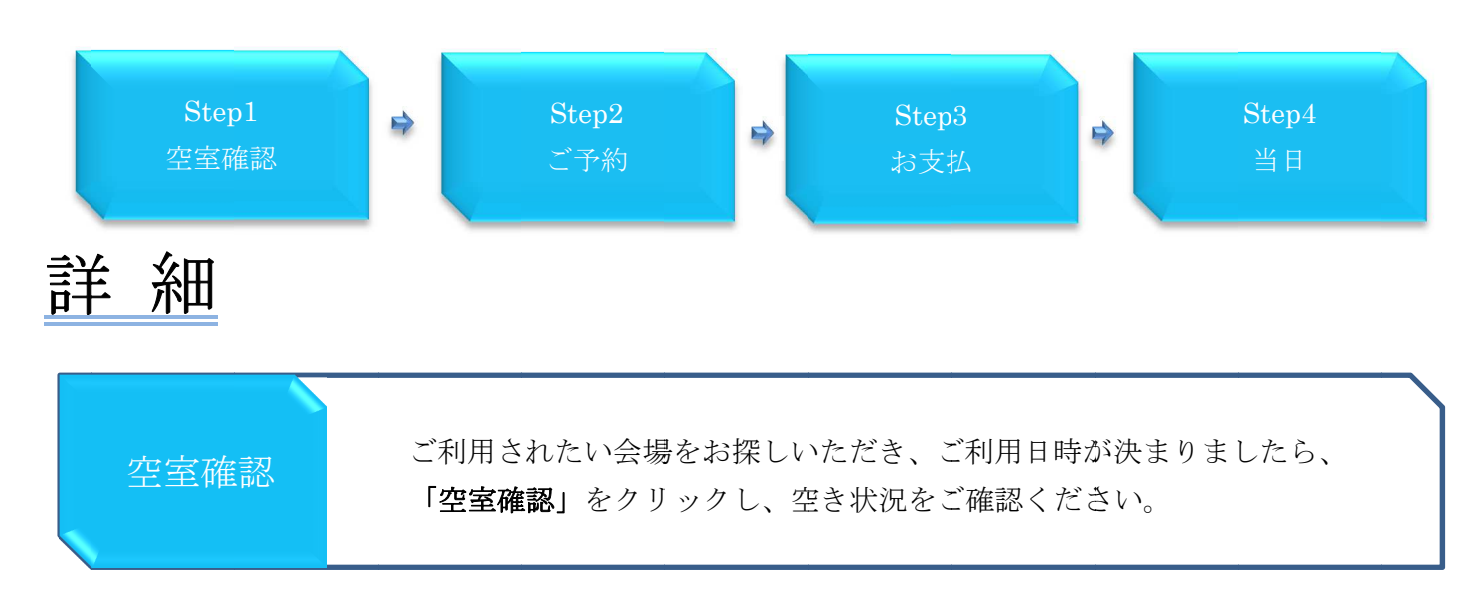

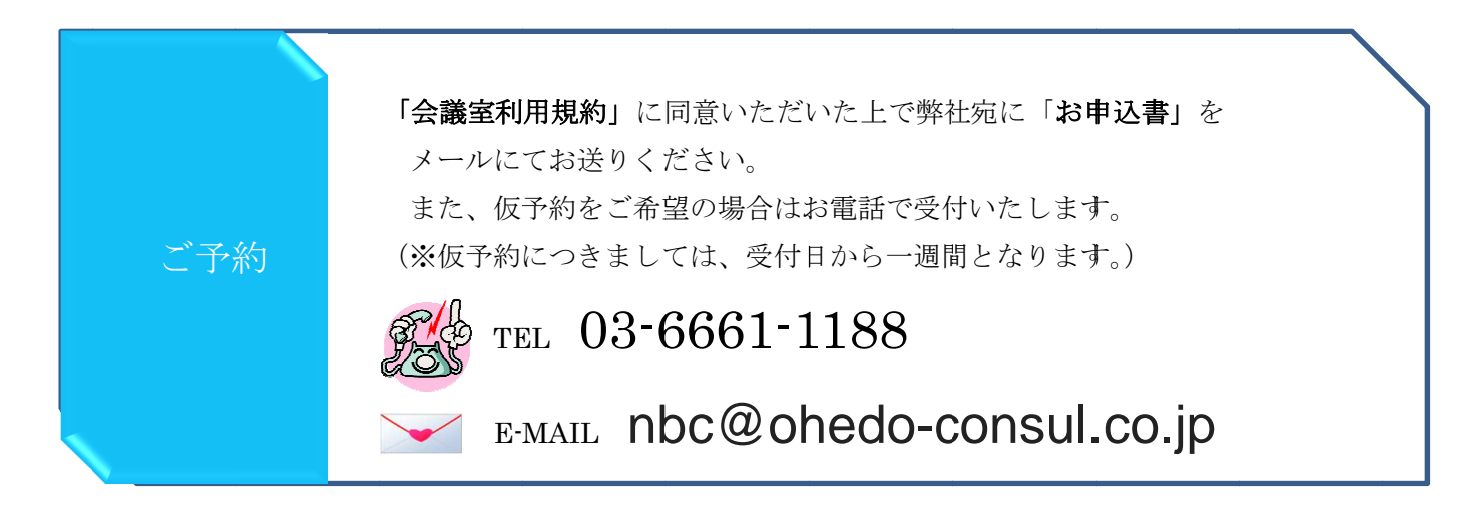

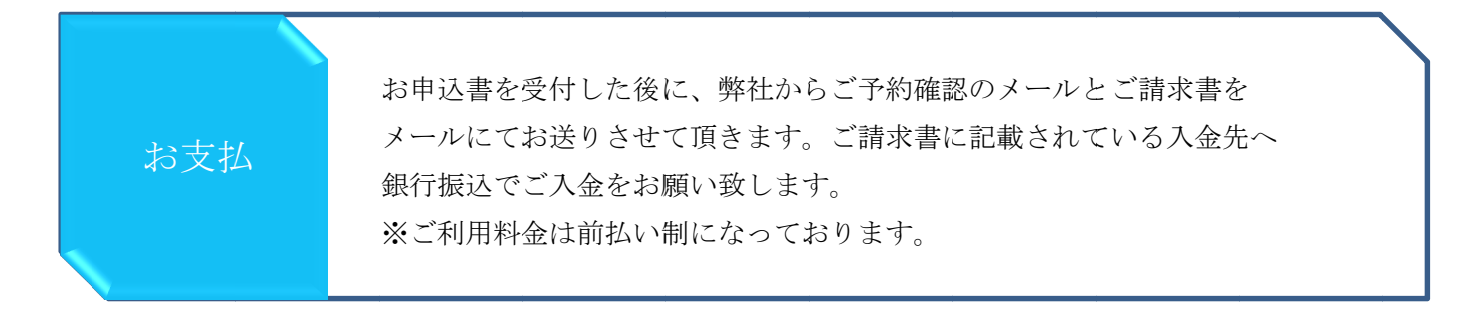

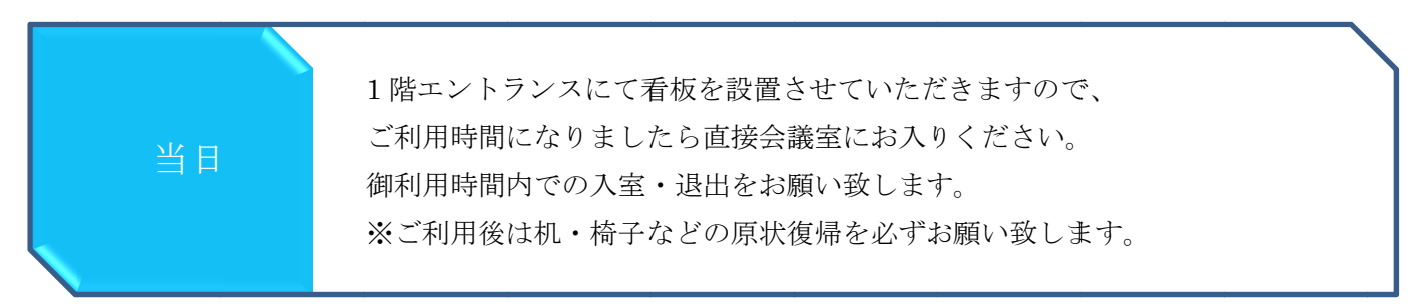

※キャンセルにつきましては、「会議室利用規約」または「よくあるご質問」をご確認ください。